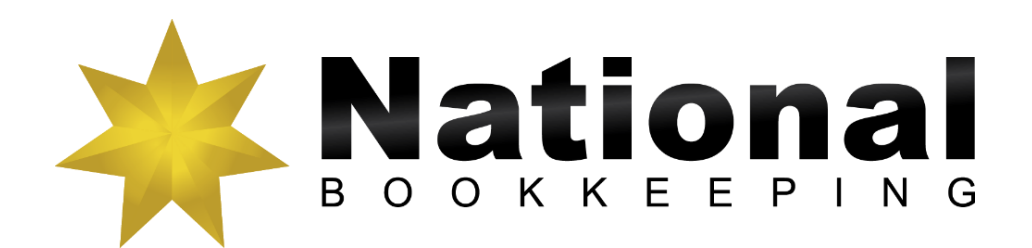

# Xero Training Guide to Expenses

©2018 COPYRIGHT: Steve Slisar owns the copyright for this publication. This publication or parts of it may not be reproduced in any form physical or digital without the written consent of the copyright owner.

National Bookkeeping Xero Guide to Expense Management 20181205

# **Table of Contents**

| PRE-REQUISITES                         | 1      |
|----------------------------------------|--------|
| DIGITAL AND CONTENT MARKETING          | 1      |
| PROFESSIONAL BUSINESS TELEPHONE SYSTEM | 1      |
| XERO DAILY TRANSACTIONS & ENTRIES      | 4      |
| CREATE NEW ACCOUNTS                    | 5      |
| ADD BANK ACCOUNT                       | 5<br>¢ |
|                                        | 0      |
| SET OF CONTACTS                        | /      |
| ADD NEW CONTACT                        | 7      |
|                                        | . 10   |
| MERGE DUPLICATE CONTACTS               |        |
| GROUP CONTACTS                         | . 12   |
| SALES DASHBOARD                        | 13     |
| CREATE A SALES INVOICE                 | 13     |
| NAVIGATING THE SALES DASHBOARD         | 14     |
| CREATE A DRAFT SALES INVOICE           | . 15   |
| EMAIL AND PRINT INVOICES               | 16     |
| CREATE A BRANDING THEME                | 18     |
| CREATE A QUOTE                         | 21     |
| ACCEPT AND CREATE AN INVOICE FOR QUOTE | 22     |
|                                        | 23     |
|                                        | 25     |
|                                        | 20     |
|                                        | 27     |
| VOID AN INVOICE                        | .20    |
| OVERPAYMENTS.                          | 31     |
| CREATE AND ALLOCATE A CREDIT NOTE      | 32     |
| STATEMENTS                             | 34     |
| PURCHASES DASHBOARD                    | 35     |
| CREATE A SUPPLIER INVOICE              | 35     |
| ENTER A SUPPLIER PAYMENT               | 35     |
| CREATE A PURCHASE ORDER                | 36     |
| PRINT AND SEND A PURCHASE ORDER        | 38     |
| CREATE A BILL FROM A PURCHASE ORDER    | 39     |
| SEND A REMITTANCE                      | 40     |
| OTHER TRANSACTIONS                     | 41     |
| RECEIVE MONEY                          | 41     |
| PREPAYMENTS                            | 42     |
| SPEND MONEY                            | 43     |
| TRANSFER MONEY                         | 44     |
| PROCESS CONTRA DEAL                    | . 45   |
| EXPENSE CLAIMS                         | 46     |
| SET UP EXPENSE CLAIMS IN XERO          | 46     |
| RECORD EXPENSE CLAIMS                  | 47     |
| APPROVE AN EXPENSE CLAIM               | 48     |
| PAY AN EXPENSE CLAIM                   | 49     |

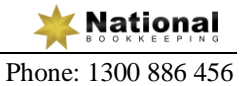

| REPORTS                                        | 50 |
|------------------------------------------------|----|
| BALANCE SHEET                                  | 51 |
| PROFIT AND LOSS                                | 54 |
| WHAT'S NEXT                                    | 56 |
| ARE YOU LOOKING FOR WORK?                      | 56 |
| WANT A CERTIFICATE IV IN BOOKKEEPING?          | 56 |
| ARE YOU LOOKING FOR A BOOKKEEPER OR BAS AGENT? | 56 |

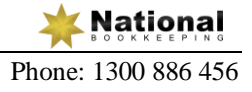

# **Banking Transactions**

We will show you how to create other transactions which are not directly related to your sales or purchases.

# Spend Money

1. Click on the Create (+) icon, and select Spend Money

| NewInvoiceBillContactQuotePurchase OrderSpend MoneyReceive Money           |                | + |
|----------------------------------------------------------------------------|----------------|---|
| InvoiceBillContactQuotePurchase OrderSpend MoneyReceive Money              | New            |   |
| Bill<br>Contact<br>Quote<br>Purchase Order<br>Spend Money<br>Receive Money | Invoice        |   |
| Contact Quote Purchase Order Spend Money Receive Money                     | Bill           |   |
| Quote Purchase Order Spend Money Receive Money                             | Contact        |   |
| Purchase Order Spend Money Receive Money                                   | Quote          |   |
| Spend Money<br>Receive Money                                               | Purchase Order |   |
| Receive Money                                                              | Spend Money    |   |
|                                                                            | Receive Money  |   |
| Transfer Money                                                             | Transfer Money |   |

- 2. Select the Business Cheque Account, then click Next
- 3. The New Spend Money screen should appear.
- 4. Type Sydney Water in the To field, then press Tab
- 5. Enter 21/4/2017 in the Date field, and press Tab twice
- 6. Enter 65 in the Amount field
- 7. Tab until you get to the Description field and type "Water Month of March 2017"
- 8. Enter a Qty of 1 and Unit Price of 65
- 9. Click on the drop-down arrow of the Account field and click on Add new account

| + Add new account             |             |
|-------------------------------|-------------|
| Expenses                      |             |
| 310 - Hardware - Purchases    |             |
| 400 - Advertising             |             |
| 404 - Bank Fees               |             |
| 408 - Cleaning                |             |
| 412 - Consulting & Accounting | ts          |
| 416 Depreciation              | <b>v</b> 31 |

- 10. Create an Expense account called Water Expenses with code 495
- 11. Change the default Tax setting to GST Free Expenses, then click Save

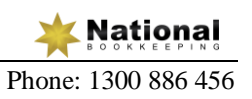

#### 12. You should be back at the New Spend Money screen

| pent as D     | irect Payment | -                      |         |       |            |                      |                      |               | C   |
|---------------|---------------|------------------------|---------|-------|------------|----------------------|----------------------|---------------|-----|
| )             |               | Date                   | Referen | се    |            |                      |                      |               | Tot |
| ydney Water   |               | 21 Apr 2017 🔻          |         |       |            |                      |                      |               | (   |
| JD Australian | Dollar        |                        |         |       |            |                      | Amounts are          | Tax Inclusive |     |
| Item          | Descrip       | otion                  |         | Qty l | Jnit Price | Account              | Tax Rate             | Amount AUD    |     |
|               | Water         | – Month of March 2017  |         | 1.00  | 65.00      | 495 - Water Expenses | GST Free<br>Expenses | 65.00         | 3   |
| :             |               |                        |         |       |            |                      |                      |               |     |
|               |               |                        |         |       |            |                      |                      |               |     |
| Add a new lin | e Assian e    | expenses to a customer |         |       |            |                      | Subtotal             | 65.00         |     |
|               |               |                        |         |       |            |                      | GST                  | 0.00          |     |
|               |               |                        |         |       |            | тс                   | DTAL                 | 65.00         |     |

#### 13. Click on Save

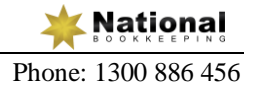

# **Expense Claims**

An expense claim is made up of one or more receipts from employees spending their own money, which the business reimburses them for.

### Set up Expense Claims in Xero

- 1. Click on the Accounts dashboard tab and select Expense Claims
- 2. Click on Get started now

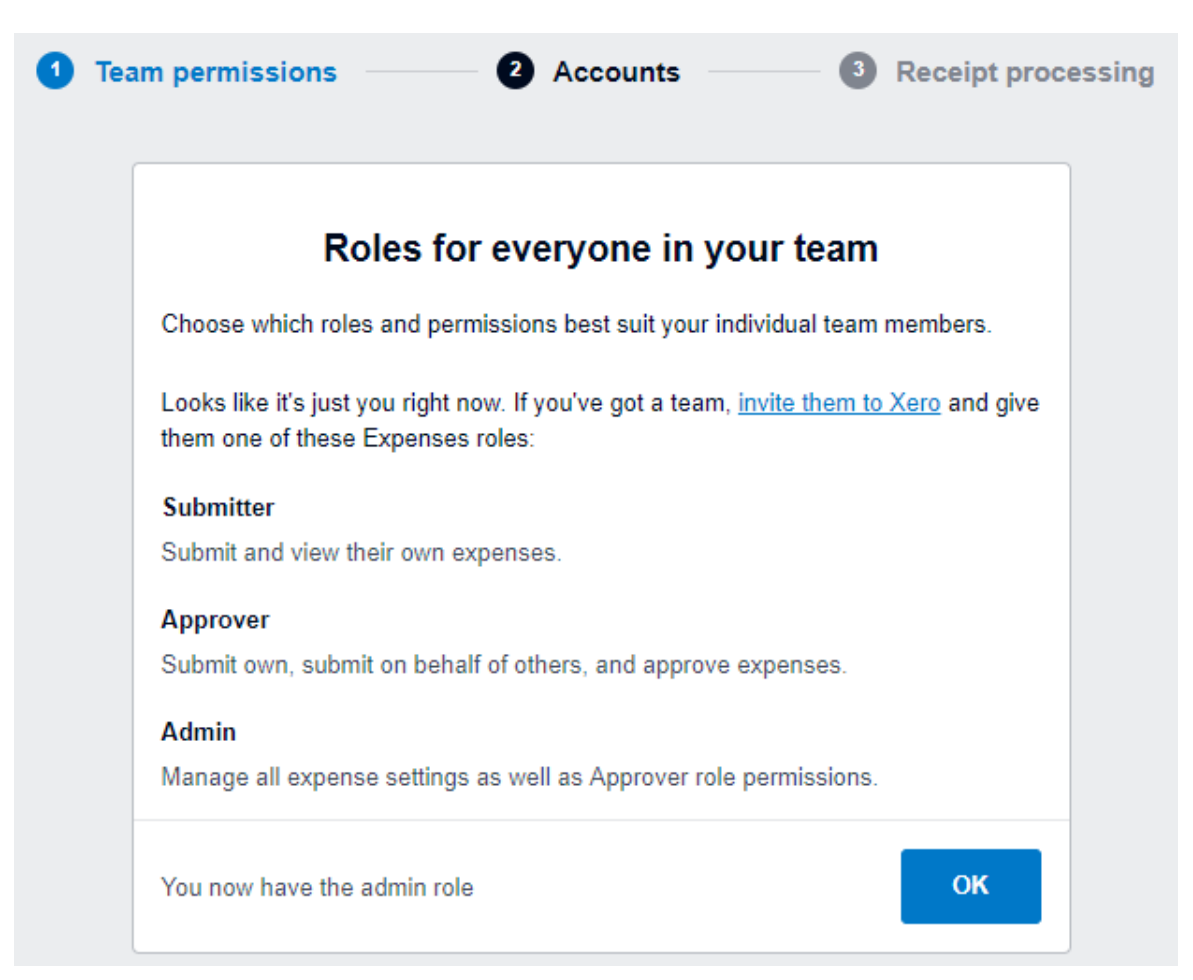

- 3. Click OK
- 4. Untick the boxes against Office Equipment and Computer Equipment
- 5. Click on Save accounts
- 6. Click on Manually enter information each time

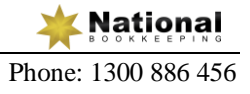

#### **Record Expense Claims**

- 1. You should be in the Expenses dashboard
- Click on New expense <u>Note</u>: You can only enter one receipt in an expense claim.
- 3. Click on the Spent by drop-down arrow to select the employee
- 4. Enter the details of the receipt below

| × New expense                                                                                                    | Save draft                  | Submit Approve |
|----------------------------------------------------------------------------------------------------|-----------------------------|----------------|
|                                                                                                    | Description                 | 17/1000        |
|                                                                                                    | Permanent markers           | 1              |
|                                                                                                    | Spent on Spent at           |                |
|                                                                                                    | 28 September 2018           |                |
| $\odot \times \odot \times \odot \times \odot \bullet \bullet \circ \times \odot \times \odot \times \odot \times \odot$ | Account                     |                |
| xoxoxox <b>iii</b> xoxoxox                                                                                               | 461 - Printing & Stationery | ×              |
| Upload an image                                                                                                    | Assign to customer          |                |
| Drag & drop here, or select your file manually                                                                           | Optional                    |                |
| Upload                                                                                                    | Label                       |                |
|                                                                                                    | Optional                    |                |
|                                                                                                    | Purchase amount             | Itemise        |
| XOXOXOXOXOXOX                                                                                                    | AUD 🗸                       | 38.95          |

Xero allows you upload an image of the receipt or scan the receipt using a third-party app.

- 5. Click Submit
- 6. Click on New expense
- 7. Scroll down and click on Itemise (above amount)
- 8. Enter the details below. To add a second line, click on Add another item.

| × New expense                                                                                                    |                            |                                  | Save draft                                | Submit Approve  |
|----------------------------------------------------------------------------------------------------|----------------------------|----------------------------------|-------------------------------------------|-----------------|
| $\begin{array}{c} \bigcirc \bigcirc \bigcirc \bigcirc \bigcirc \bigcirc \bigcirc \bigcirc \bigcirc \bigcirc \bigcirc \bigcirc \bigcirc \bigcirc \bigcirc \bigcirc \bigcirc \bigcirc \bigcirc$ | Spent by                   | •                                |                                           |                 |
| XOXOXOXOXOXOXOXOXOXOXOXOXOXOXOXOXOXOXO                                                                                                    | Spent on<br>8 October 2018 | Spent at Bunnings                | Label<br>Optional                         |                 |
|                                                                                                    | Description                | Account<br>453 - Office Expenses | Tax rate                                  | Amount<br>45.50 |
| Upload an image                                                                                                    | Broom                      | 453 - Office Expenses            | GST on Expenses                           | 18.90           |
| Drag & drop here, or select your file manually                                                                                                    | Add another item           |                                  |                                           |                 |
| opicea                                                                                                    |                            |                                  | Subtotal incl. tax 	→ AUD 	→<br>Total tax | 64.40<br>5.85   |
|                                                                                                    |                            |                                  | Total                                     | 64.40           |

9. Click Submit

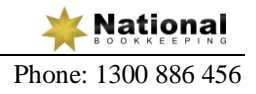

#### Approve an Expense Claim

- 1. Make sure you are in the Expenses dashboard
- 2. Click on the Officeworks expense claim

|                                        | Edit Decline Approve |   |
|----------------------------------------|----------------------|---|
| AUD 38.95                              |                      | * |
| "Permanent markers"                    |                      |   |
| Spent on<br>28 September 2018          |                      |   |
| Spent at<br>Officeworks                |                      |   |
| Account<br>461 - Printing & Stationery |                      |   |
| Tax rate<br>GST on Expenses            |                      |   |
| Tax                                    | 3.54                 |   |
| Total                                  | AUD 38.95            |   |

You can Edit, Decline, Approve or Delete the receipt from here.

3. Click on the Approve button

There is now 1 expense to review and 1 expense to pay.

| Expenses | Your expenses | To review 1 | To pay 1 | All expenses | Explorer |
|----------|---------------|-------------|----------|--------------|----------|
|          |               |             |          |              |          |

- 4. Click on the To review tab
- 5. Click on the Approve button for the Bunnings expense claim

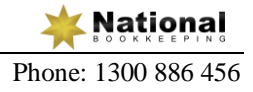

## Pay an Expense Claim

1. Click on the To pay tab of the Expenses dashboard

| Expenses                    | Your expenses                        | To review         | To pay 2 | All expenses | Explorer | New expense                       | \$ |
|-----------------------------|--------------------------------------|-------------------|----------|--------------|----------|-----------------------------------|----|
| Total to pay<br><b>103.</b> | 35                                   |                   |          |              |          |                                   |    |
|                             |                                      |                   |          |              |          | 103.35 Pay All                    |    |
| Арр                         | roved Spent 8 Oct.                   | at Bunnings       |          |              |          | <b>≺</b> x2 64.40                 | :  |
| Per<br>App                  | manent markers<br>roved Spent 28 Sep | p. at Officeworks |          |              |          | 461 - Printing & Stationery 38.95 | :  |

- 2. Click on Pay All. You will be taken to the Bills screen in a new browser tab.
- 3. Tick the boxes for both expense claims
- 4. Click on Batch Payment
- 5. Click OK to confirm
- 6. Enter the details of the payment as below:

| Dashboard                                                      | Accounts                                               | Payroll        | Projects  | Reports | Contacts | Settings | +        |       |        | ۹      | ?            |
|----------------------------------------------------------------|--------------------------------------------------------|----------------|-----------|---------|----------|----------|----------|-------|--------|--------|--------------|
| Purchases >                                                    | ch Paym                                                | ent            |           |         |          |          |          |       |        |        |              |
| What's this? 🗩                                                 |                                                        |                |           |         |          |          |          |       |        |        |              |
| Payment Date<br>14 Nov 2018<br>Details to appear of<br>Details | Bank Account<br>NAB Chq Account<br>on your bank states | nt 💌           |           |         |          |          |          |       |        |        |              |
| То                                                             | F                                                      | Ref            | Due Date  | Bank /  | Account  | Details  | Du       | e AUD | Paymen | t AUD  |              |
|                                                                | E                                                      | Expense Claims | 14 Nov 20 | 18      |          |          |          | 64.40 |        | 64.40  | $\mathbf{X}$ |
|                                                                | E                                                      | Expense Claims | 14 Nov 20 | 18      |          |          |          | 38.95 |        | 38.95  | ×            |
|                                                                |                                                        |                |           |         |          |          |          | т     | OTAL   | 10     | )3.35        |
|                                                                |                                                        |                |           |         |          |          |          |       |        |        | _            |
|                                                                |                                                        |                |           |         |          |          | Make Pay | ments |        | Cancel |              |

7. Click on Make Payments

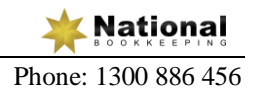